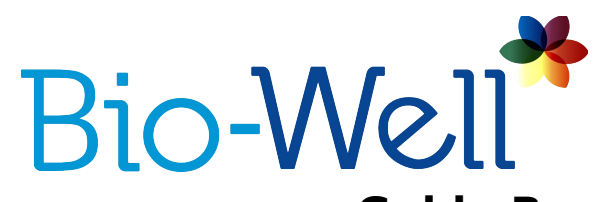

Guida Rapida per Iniziare COME INIZIARE 1 Come iniziare con il Bio-Well 1 IL SOFTWARE 2 Scaricare il Software 2 Requisiti di Sistema del Software 2 Accesso al Software 2 BIO-WELL | DISPOSITIVO 3 Impostare il Dispositivo 3 SPUTNIK | ACCESSORIO3 Impostare lo Sputnik 3

## **COME INIZIARE**

#### Come iniziare con il Bio-Well

Prima di poter cominciare a fare le scansioni, occorre completare tre passaggi chiave su <u>www.bio-well.com</u>:

**1. ACQUISTARE**: acquistare il dispositivo Bio-Well (e gli accessori se si desidera)

2. ATTIVARE: acquistare un abbonamento Bio-Well che permette l'accesso al software

**3. SCARICARE:** scaricare (download) e istallare il Software Bio-Well sul vostro computer

Se non si completano tutti i passaggi, non si possono eseguire le scansioni.

# **IL SOFTWARE**

#### Scaricare il Software

Su <u>www.Bio-Well.com</u>, selezionate **Download** nella barra di navigazione in alto sulla homepage del sito. Sulla pagina **Download** selezionate il download per

Windows o per Macintosh a seconda del tipo di computer che usate.

Una volta selezionato, il software inizierà automaticamente a scaricarsi sul vostro computer. Quando il download si conclude, vi verrà

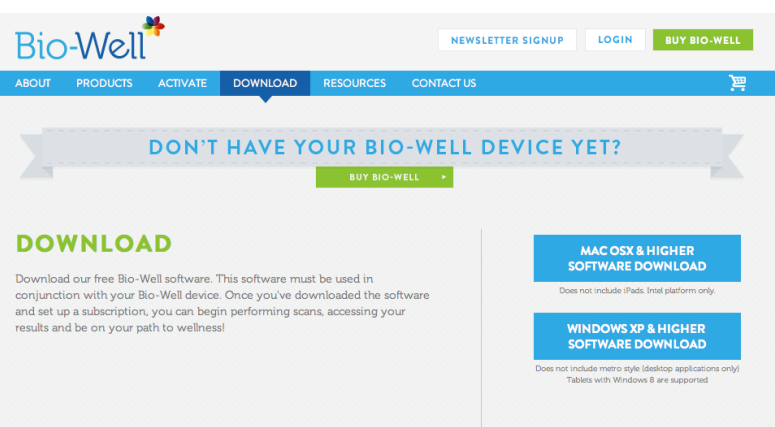

richiesto dal vostro computer di finalizzare il processo di download.

Se il vostro Firewall blocca l'installazione del software, aprite nel vostro computer la cartella che avete scaricato con il software e selezionate Bio-Well download file (Windows: Bio-Well\_install.exe; Mac: Bio-Well.dmg).

#### Requisiti di Sistema di Software

Per accedere al software per eseguire le scansioni e accedere ai risultati, dovete avere una connessione Internet di **1.5 mbps o superiore**.

Inoltre dovete avere una versione del sistema operativo compatibile:

- Mac: OS X o superiore
  - iPads non inclusi.

#### Windows: Windows XP o superiore

- Windows RT tablets non sono supportati.
- Tablets con Windows 8 sono supportati.
- Non include metro style (solo applicazioni desktop).

#### Accesso al Software

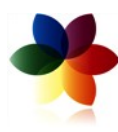

Dopo aver completato con successo il download, selezionare l'icona Bio-Well software per aprire il software. Comparirà la schermata login. Digitate l'indirizzo e-mail e la password usata per impostare l'abbonamento acquistato su: <u>www.Bio-Well.com</u>.

Siete entrati! Una volta che avete effettuato con successo il login nel software, potete subito cominciare a fare le scansioni. Per ulteriori informazioni su come condurre una scansione, leggete il <u>Bio-Well User Manual</u> che trovate sulla pagina **Risorse** del sito.

# **BIO-WELL | DISPOSITIVO**

## Impostare il dispositivo

Ogni pacchetto Bio-Well contiene quanto segue:

Dispositivo Bio-Well

Inserto Dita

Cavo USB

Questi elementi sono necessari per effettuare Scansioni Complete e Stress Test.

1. Per connettere il dispositivo Bio-Well al vostro computer, collegate • un'estremità del cavo USB al retro del dispositivo Bio-Well dove è indicata l'icona USB. Collegate l'estremità opposta del cavo USB a un computer.

2. Inserite l'Inserto Dita finestra della lente che sta parte frontale del dispositivo. Per rimuovere Dita premete delicatamente bordo inferiore dell'Inserto e delicatamente in fuori. attenzione a non graffiare la

Ora il vostro dispositivo Biocollegato al vostro computer e voi siete pronti una scansione.

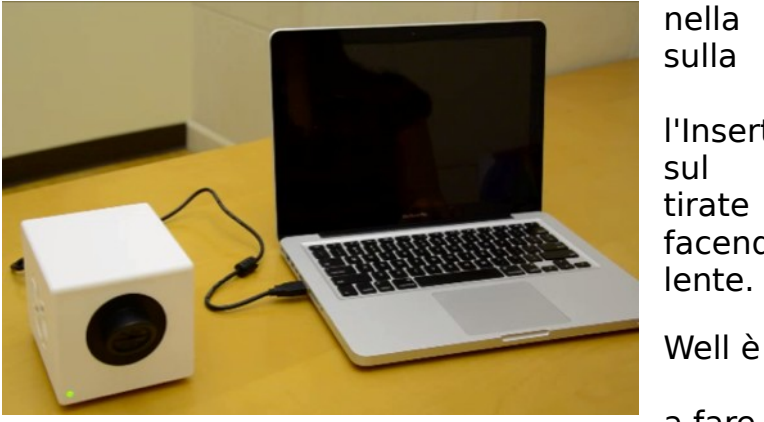

l'Inserto tirate facendo lente.

a fare

Per informazioni dettagliate su come fare Scansioni Complete e Stress Test, visionare la Bio-Well User Guide nella sezione Risorse del sito.

# **SPUTNIK | ACCESSORIO**

## Impostare lo Sputnik

Per effettuare una Scansione Ambientale, dovete aver acquistato il Bio-Well Accessory Pack. Vi serviranno i seguenti elementi:

- Dispositivo Bio-Well
- Cavo USB
- Software Bio-Well
- Sensore Sputnik
- Inserto con Cilindro in Titanio

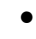

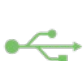

• 1. Per connettere il dispositivo Bio-Well al vostro computer, collegate un'estremità del cavo USB al retro del dispositivo Bio-Well dove è indicata l'icona USB. Collegate l'estremità opposta del cavo USB al computer.

• 2. Poi inserite l'Inserto con Cilindro in Titanio nella finestra della lente sulla

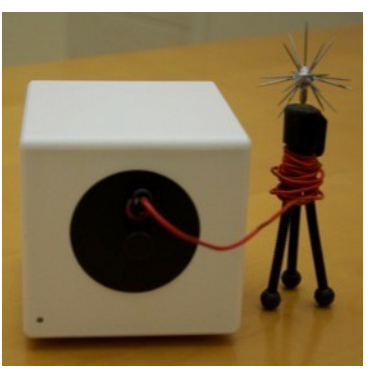

parte frontale del dispositivo. Prima assicuratevi di rimuovere l'Inserto Dita dalla finestra della lente. Per farlo premete delicatamente sul bordo inferiore dell'Inserto Dita e tirate delicatamente verso l'esterno, facendo attenzione a non graffiare la lente.

- ٠
  - 3. Collegate l'estremità del Sensore Sputnik all'Inserto con Cilindro in Titanio.
- 4. Aprite il software Bio-Well, fate il log in nel vostro account e selezionate **Ambiente**.
- •
- Per informazioni dettagliate su come fare le Scansioni Ambientali, visionare la <u>Sputnik User Guide</u> che si trova nella sezione Risorse del sito.
- •